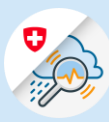

## Guide GIN login process

1.1 Open <u>www.gin.admin.ch</u> in your browser. 
 □ edge://newtab
 x
 +

 ←
 →
 ○
 ⊕
 https://www.gin.admin.ch

 ☑ Web Slice Katalog
 ⊕
 https://www.gin.admin.ch
 1.1

U

1.2 Enter your email address and click on "Continue"

1.3 Enter your password and click on "Login"

| Enter your email to continue  |                 |
|-------------------------------|-----------------|
| Email*                        | 1.2             |
|                               | Cancel Continue |
|                               |                 |
|                               |                 |
| Enter your Password to log in | 1               |
| Enter your Password to log in | Edit            |